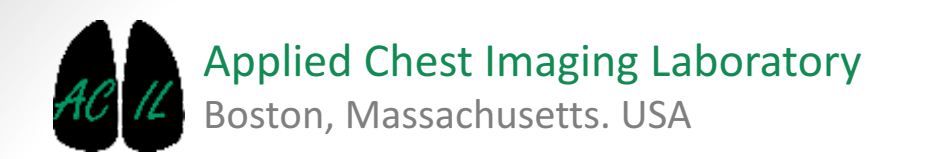

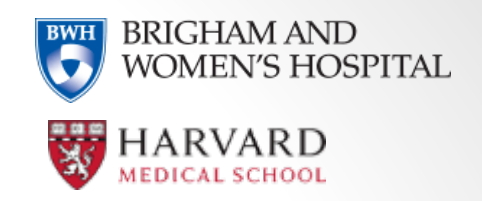

A Chest Imaging Platform Slicer Extension module

# Overview

- Goal: The Parenchyma Subtype Training module is an easy way to label different lung structures.
- Each fiducial stores information of the type and subtype of structure as well as the region where is placed, and whether there is or not an artifact on the image.
- The list of fiducials could be exported in a .cvs file easy to manage for your study.

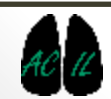

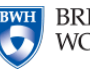

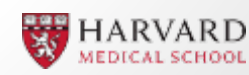

| B (B)         P & Advoncedgement         Very data:         Very data: <t< th=""><th>📩 🖮 Modules: 🔍 🌢 Parenchyma Subtype Trai</th><th>ning ≑ 💻 🤤 🔕</th><th></th><th></th><th></th></t<>                                                                                                    | 📩 🖮 Modules: 🔍 🌢 Parenchyma Subtype Trai                                         | ning ≑ 💻 🤤 🔕                               |   |                       |                     |
|----------------------------------------------------------------------------------------------------|----------------------------------------------------------------------------------|--------------------------------------------|---|-----------------------|---------------------|
| P 4 Advioundedgement         P 4 p4 Advioundedgement         P 10 5 reference         P 10 5 reference                                                                                                    |                                                                                  | 0 8                                        |   |                       |                     |
| Help & Advouvedgement                                                                                                    | 3DSlicer                                                                         |                                            |   |                       |                     |
| And a steel         Artwington:         Steeler starting:         Steeler starting:         Norder Article:         Steeler starting:         Norder Article:         Steeler starting:         Norder Article:         Out-Order Article:         Steeler starting:         Norder Article:         Out-Order Article:         Out-Order Arting:                                                                                                    | Help & Acknowledgement                                                           |                                            |   |                       |                     |
| Select subtype       Select ragin         10                                                                                                    | Main area                                                                        |                                            |   |                       |                     |
| Select subtype       Select region         Image: Select subtype       Select region         Image: Select subtype       Moding Mark         Image: Select subtype       Moding Mark         Image: Select subtype       Select region         Image: Select subtype       Select region      <                                                                                                    | Active colume: 1001_UVM_CANCER                                                   |                                            |   |                       |                     |
| Ary     Ary     A                                                                                                    | Select type Select subtype Selec                                                 | t region                                   |   |                       |                     |
| Bodynami       Skopkeural ine (Sk)       Gift Module (Rk)         Proceeding (Rk)       Gift Module (Rk)       Gift Module (Rk)         Vissar       Gift Module (Rk)       Gift Module (Rk)         Nodule (Nodul       Gift Module (Rk)       Gift Module (Rk)         Nodule (Nodul       Gift Module (Rk)       Gift Module (Rk)         Nodule (Rk)       Gift Module (Rk)       Gift Module (Rk)         Nodule (Nodul (Red)       Carbingoliar nodule (Rk)       Gift Module (Rk)         Nodule (Nodul (Red)       Carbingoliar nodule (Rk)       Accord (Rk)         Nodule (Nodul (Red)       Carbingoliar nodule (Rk)       Accord (Rk)         Nodule (Nodul (Red)       Accord (Rk)       Accord (Rk)         Visited attribute       Opt (Vpt)       Main area         Hondolined       Accive volume:       1001_UVM_CANCER         Visited attribute       Percove last function         Modul Red       Tempeo last function         Store markup:       Tempeo last function         Store Store       Store Store         B       Store Store                                                                                                    | ILD                                                                              | У                                          |   |                       |                     |
| Vessel<br>Vessel<br>Vessel<br>Vessel<br>Nodular (Nod<br>Nodular (Nod<br>Nod<br>Nodular (Nod<br>Nodular (Nod<br>Nodular                                                                                                    | Enphysema     Subpleural line (SpL)     Rig                                      | Jht Superior Lobe (RSL)                    |   |                       |                     |
| <pre>     deale</pre>                                                                                                    | Vessel Nodular (Nodr) Rig                                                        | ght Inferior Lobe (RIL)                    |   |                       |                     |
| Metabolishing       Heyescenbing (the)       Left Interior Lobe (LL)         Wormal parentime       Assenting shorts (AA)         Wormal parentime       Nodue Nodi         Nodue Nodi       Transversal Aorta (TA)         Select artifact       Undefined         Undefined       Main area         Active volume:       1001_UVM_CANCER         Undefined       Active volume:         Motion       1- Select an input CT imag         Load fiducials file       Remove last fiducial         Save markups       Is/Impobl< config/www.me-mic.org/CIP/CIP_ParenchymaSubtype1         Data Probe       Save markups                                                                                                    | O Nodule O Ground glass (GG) O Lei                                               | ft Superior Lobe (LSL)                     |   |                       |                     |
| Nordie Wedge State and intervention of the second state (second state (s                                                                                                    | Mesothelioma Honeycombing (Hon) Let                                              | it Inferior Lobe (LIL)                     |   |                       |                     |
| Select artifact<br>W artifact<br>Underfined<br>M deiion<br>M deiion<br>M dei | Normal parencityma     Centriobular nodule (Cen)     As     Nodule (Nod)     Tra | Sending Aorta (AA)<br>ansversal Aorta (TA) |   |                       |                     |
| Select artifict       Optimized         Indefined       Motion         Motion       Active volume:         1001_UVM_CANCER         Active volume:       1001_UVM_CANCER         Indefined       > 1- Select an input CT image         Save markups       kmpp30/.config/www.na-mic.org/CIP/CIP_ParenchymaSubtype1         Data Probe       Show Zoomed Slice         B       Show Zoomed Slice                                                                                                    | ○ Linear scar                                                                    |                                            |   |                       |                     |
| No atifiact Vo atifiact Vo defined Active volume: 1001_UVM_CANCER Notion Active volume: 1001_UVM_CANCER 1 - Select an input CT image Save markups re/mpp30/config/www.na-mic.org/CIP/CIP_ParenchymaSubtype1 • Data Probe Show Zoomed Slice F                                                                                                    | Select artifact Cyst (Cyst) V Main area                                          |                                            |   |                       |                     |
| Active volume:     1- Select an input CT imag     Save markup     Save markup     Show Zoomed Slice                                                                                                    | No artifact     Fibronodular                                                     |                                            |   |                       |                     |
| Active volume.      Active volume.                                                                                                    | Motion                                                                           |                                            |   |                       |                     |
| Lead fiducials file remove last fiducial Lead fiducials file remove last fiducial Save markups remove last fiducial Save markups remove                                                                                                    |                                                                                  |                                            |   |                       |                     |
| Load fiducials file      Remove last fiducial     Save markups     In Select an input CT imag     Save markups     In Select an input CT imag     Show Zoomed Slice     B                                                                                                    |                                                                                  |                                            |   |                       |                     |
| ↓ Load fiducials file<br>↓ Load fiducials file<br>↓ Remove last fiducial<br>↓ Select an input CT image<br>↓ Save markups is/mp30/.config/www.na-mic.org/CIP/CIP_ParenchymaSubtype1<br>↓ Data Probe                                                                                                    |                                                                                  | R                                          |   |                       |                     |
| Load fiducials file Remove last fiducial Save markups rs/mpp30/.config/www.na-mic.org/CIP/CIP_ParenchymaSubtype1 Data Probe Show Zoomed Slice E                                                                                                    |                                                                                  |                                            |   |                       |                     |
| Load fiducials file  Remove last fiducial Save markups [s/mp30/.config/www.na-mic.org/CIP/CIP_ParenchymaSubtype] Data Probe Show Zoomed Slice                                                                                                    |                                                                                  |                                            |   |                       |                     |
| Load fiducials file Remove last fiducial Save markups rs/mp30/.config/www.na-mic.org/CIP/CIP_ParenchymaSubtype1 Data Probe Show Zoomed Slice B                                                                                                    |                                                                                  |                                            |   |                       |                     |
| Load fiducials file<br>Save markups rs/mpp30/.config/www.na-mic.org/CIP/CIP_ParenchymaSubtype1<br>Data Probe<br>Show Zoomed Slice<br>E B                                                                                                    |                                                                                  |                                            |   |                       |                     |
| Cod fiducials file  Remove last fiducial  Save markups rs/mpp30/.config/www.na-mic.org/CIP/CIP_ParenchymaSubtype1  Data Probe  Show Zoomed Slice  F B                                                                                                    |                                                                                  |                                            | • | 🗕 🗕 🗕 🗕 🗕 🗕 🗕 🗕 🗕 🗕 🗕 | ct an input CT imag |
| Cad fiducials file  Remove last fiducial  Save markups rs/mpp30/.config/www.na-mic.org/CIP/CIP_ParenchymaSubtype1  Data Probe  Show Zoomed Slice  L F B                                                                                                    |                                                                                  |                                            |   |                       |                     |
| Save markups s/mpp30/.config/www.na-mic.org/CIP/CIP_ParenchymaSubtype1  Data Probe Show Zoomed Slice L F B                                                                                                    | 🚈 Load fiducials file 🛛 🗙 Remove last fiducial                                   |                                            |   |                       |                     |
| <ul> <li>▼ Data Probe</li> <li>□ Show Zoomed Slice</li> <li>L</li> <li>F</li> <li>B</li> </ul>                                                                                                    | Save markups rs/mpp30/.config/www.na-mic.org/CIP/CIP_1                           | ParenchymaSubtype1                         |   |                       |                     |
| C Show Zoomed Slice                                                                                                    | ▼ Data Probe                                                                     |                                            |   |                       |                     |
| L<br>F<br>B                                                                                                    | Show Zoomed Slice                                                                |                                            |   |                       |                     |
| r<br>B                                                                                                    | L<br>=                                                                           |                                            |   |                       |                     |
|                                                                                                    | Б                                                                                |                                            |   |                       |                     |

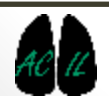

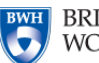

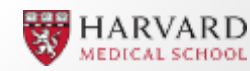

| 3DSlicer<br>→ Help & Acknowledgeme                                            | int                                                                                                    |                                                                                                    |                                                             |
|-------------------------------------------------------------------------------|----------------------------------------------------------------------------------------------------|----------------------------------------------------------------------------------------------------|-------------------------------------------------------------|
| <ul> <li>Main area</li> </ul>                                                 |                                                                                                    |                                                                                                    |                                                             |
| Active volume:                                                                | 1001_UVM_CANCER                                                                                                    |                                                                                                    |                                                             |
| Select type                                                                   | Select cubtype                                                                                                    | Select region                                                                                               |                                                             |
| <ul> <li>Emphysema</li> <li>Airway</li> <li>Vessel</li> <li>Nodule</li> </ul> | <ul> <li>Subpleural-line (SpL)</li> <li>Reticular (Ret)</li> <li>Nodular (Nodr)</li> <li>Ground glass (GG)</li> </ul> | Right Superior Lobe (RSL)<br>Right Middle Lobe (RML)<br>Right Middle Lobe (RIL)<br>Left Superior Lobe (LSL) |                                                             |
| <ul> <li>Mesothelioma</li> <li>Normal parenchyma</li> </ul>                   | <ul> <li>Honeycombing (Hon)</li> <li>Centrilobular nodule (Cen)</li> <li>Nodule (Nod)</li> </ul>                      | <ul> <li>Left Inferior Lobe (LIL)</li> <li>Ascending Aorta (AA)</li> <li>Transversal Aorta (TA)</li> </ul>  | Select type                                                 |
| Select artifact <ul> <li>No artifact</li> </ul>                               | <ul> <li>Linear scar (Lin)</li> <li>Cyst (Cyst)</li> <li>Fibronodular (Fib)</li> </ul>                                | <ul> <li>Descending Aorta (DA)</li> <li>Trachea (Trachea)</li> <li>Carina (Carina)</li> </ul>               | Emphysema                                                   |
| <ul> <li>Undefined</li> <li>Motion</li> </ul>                                 |                                                                                                    |                                                                                                    |                                                             |
|                                                                               |                                                                                                    |                                                                                                    | <ul> <li>Mesothelioma</li> <li>Normal parenchymi</li> </ul> |
|                                                                               |                                                                                                    |                                                                                                    |                                                             |

#### 2- Select the desired parenchyma *Tip: The Parenchyma subtype list will change depending on the selected type.*

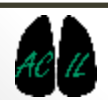

Save markups

Data Probe
 Show Zoomed Slice

FB

rs/mpp30/.config/www.na-mic.org/CIP/CIP\_ParenchymaSubtype]

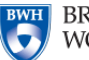

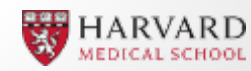

| DATA DCM SAVE Mod                              | lules: 🔍 💧 Parenchyma Sub                                            | type Training 😫 💻 🌀 🤅                                                      | ) 🗄 🖤 🚳                               |  |  |
|------------------------------------------------|----------------------------------------------------------------------|----------------------------------------------------------------------------|---------------------------------------|--|--|
|                                                |                                                                      |                                                                            | Ø X                                   |  |  |
| 3DSlicer                                       | nt .                                                                 |                                                                            |                                       |  |  |
|                                                |                                                                      |                                                                            |                                       |  |  |
| ▼ Main area                                    |                                                                      |                                                                            |                                       |  |  |
| Active volume:                                 | 001_UVM_CANCER                                                       |                                                                            |                                       |  |  |
| Select type                                    | Select subtype                                                       | Select region                                                              |                                       |  |  |
| ILD                                            | Any                                                                  | Any                                                                        |                                       |  |  |
| Emphysema                                      | <ul> <li>Subpleural line (SpL)</li> </ul>                            | <ul> <li>Right Superior Lobe (RSL)</li> </ul>                              |                                       |  |  |
| 🔘 Airway                                       | <ul> <li>Reticular (Ret)</li> </ul>                                  | <ul> <li>Hight Middle Lobe (RML)</li> </ul>                                |                                       |  |  |
| Vessel                                         | <ul> <li>Nodular (Nodr)</li> </ul>                                   | <ul> <li>Right Inferior Lobe (RIL)</li> </ul>                              |                                       |  |  |
| Nodule                                         | Ground glass (GG)                                                    | Left Superior Lobe (LSL)                                                   |                                       |  |  |
| Mesothelioma     Nermal parapabuma             | Honeycombing (Hon)     Contrilebular padula (Con)                    | <ul> <li>Left Inferior Lobe (LIL)</li> <li>According Acrts (AA)</li> </ul> | Select subtype                        |  |  |
|                                                | <ul> <li>Centrilobular hodule (Cen)</li> <li>Nodule (Nod)</li> </ul> | <ul> <li>Ascending Aona (AA)</li> <li>Transversal Aorta (TA)</li> </ul>    |                                       |  |  |
|                                                | <ul> <li>Linear scar (Lin)</li> </ul>                                | <ul> <li>Descending Aorta (DA)</li> </ul>                                  | Any                                   |  |  |
| Select artifact                                | Cyst (Cyst)                                                          | Trachea (Trachea)                                                          | Subpleural line (SpL)                 |  |  |
| No artifact                                    | <ul> <li>Fibronodular (Fib)</li> </ul>                               | 🔘 Carina (Carina)                                                          | Poticular (Pot)                       |  |  |
| Undefined                                      |                                                                      |                                                                            |                                       |  |  |
| Motion                                         |                                                                      |                                                                            | 🔘 Nodular (Nodr)                      |  |  |
|                                                |                                                                      |                                                                            | <ul> <li>Ground glass (GG)</li> </ul> |  |  |
|                                                |                                                                      |                                                                            | Honeycombing (Hon)                    |  |  |
|                                                |                                                                      |                                                                            | 🔘 Centrilobular nodule (Cen)          |  |  |
|                                                |                                                                      |                                                                            | Nodule (Nod)                          |  |  |
|                                                |                                                                      |                                                                            | 🔘 Linear scar (Lin)                   |  |  |
|                                                |                                                                      |                                                                            | Cyst (Cyst)                           |  |  |
|                                                |                                                                      |                                                                            | 🔘 Fibronodular (Fib)                  |  |  |
| 🖆 Load fiducials file 🛛 📉 Remove last fiducial |                                                                      |                                                                            |                                       |  |  |
| Save markups                                   | /mpp30/.config/www.na-mic.org/C                                      | CIP/CIP_ParenchymaSubtype1                                                 |                                       |  |  |
| <ul> <li>Data Probe</li> </ul>                 |                                                                      |                                                                            |                                       |  |  |

#### Show Zoomed Slice

- L F
- в

- 3- If desired, select the subtype of parenchyma.
- *Tip: "Any" is selected by default.*

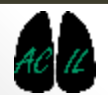

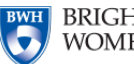

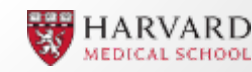

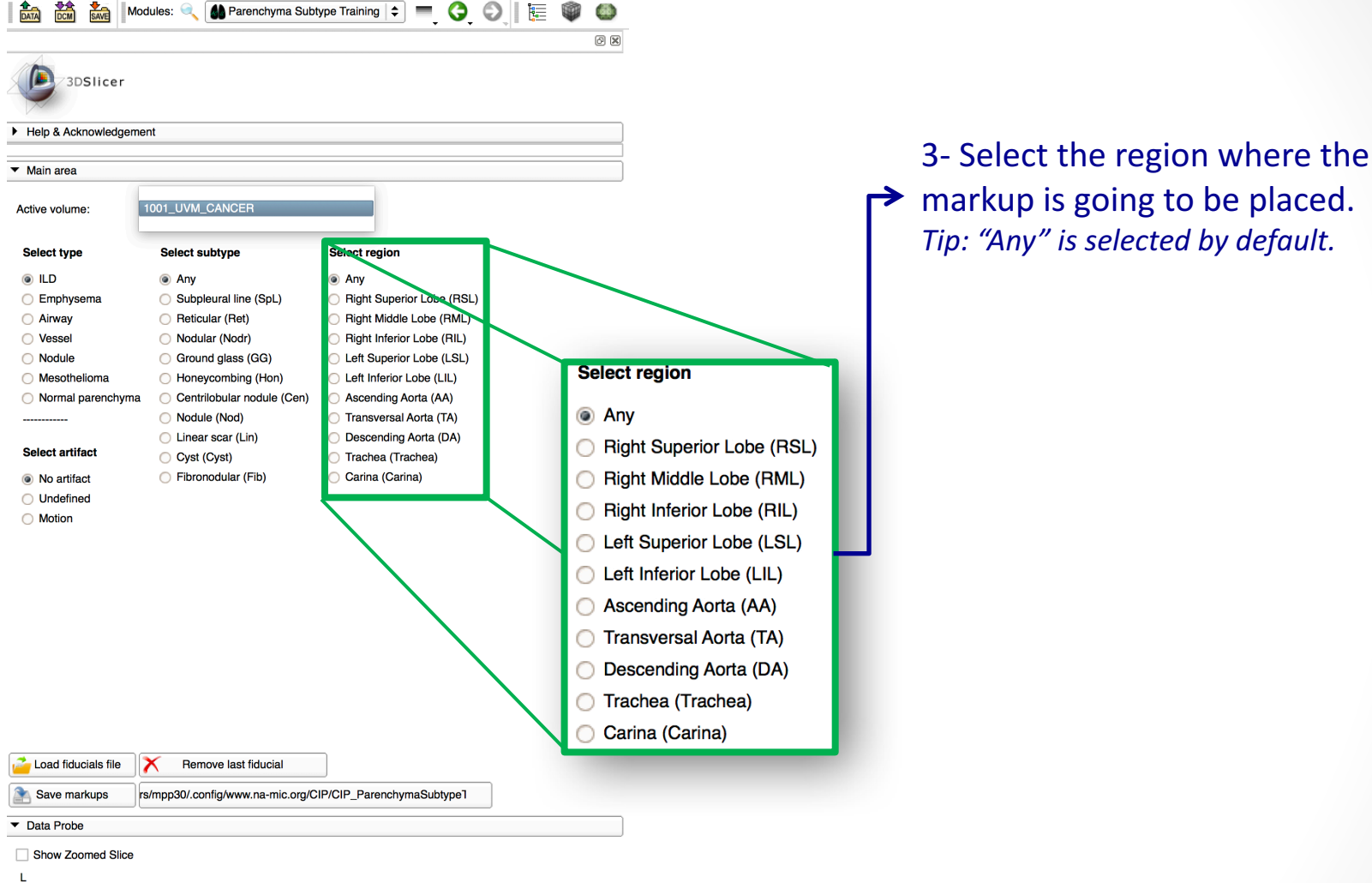

- 1
- В
- AC IL

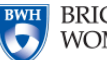

BRIGHAM AND WOMEN'S HOSPITAL

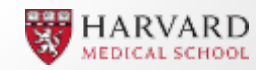

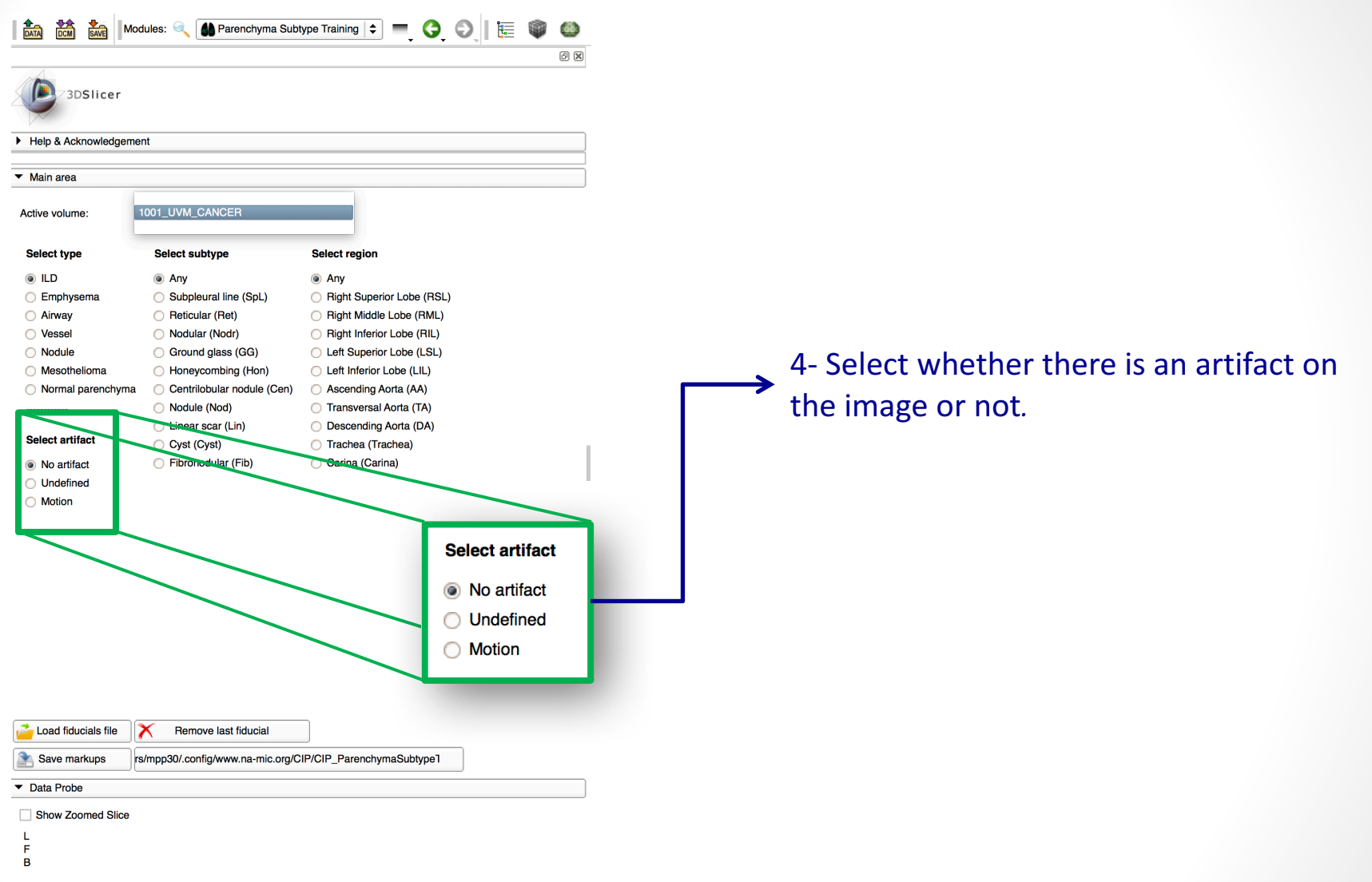

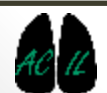

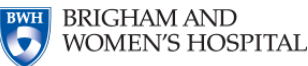

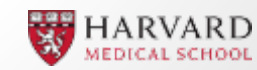

5- Place fiducial on any of the views.

Tip: make sure that the fiducial placer is selected.

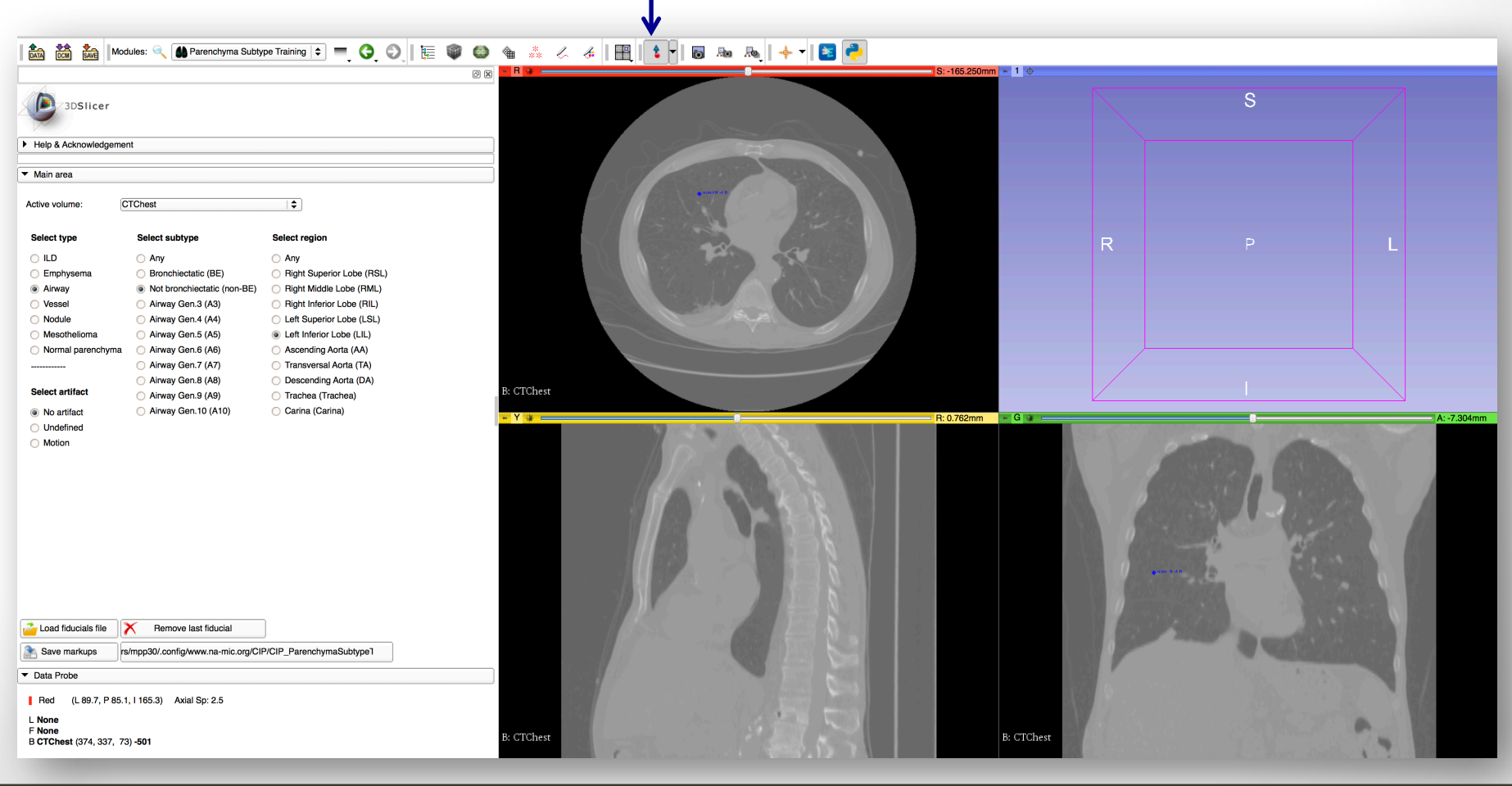

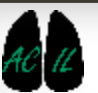

Applied Chest Imaging Laboratory

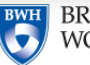

BRIGHAM AND WOMEN'S HOSPITAL

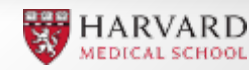

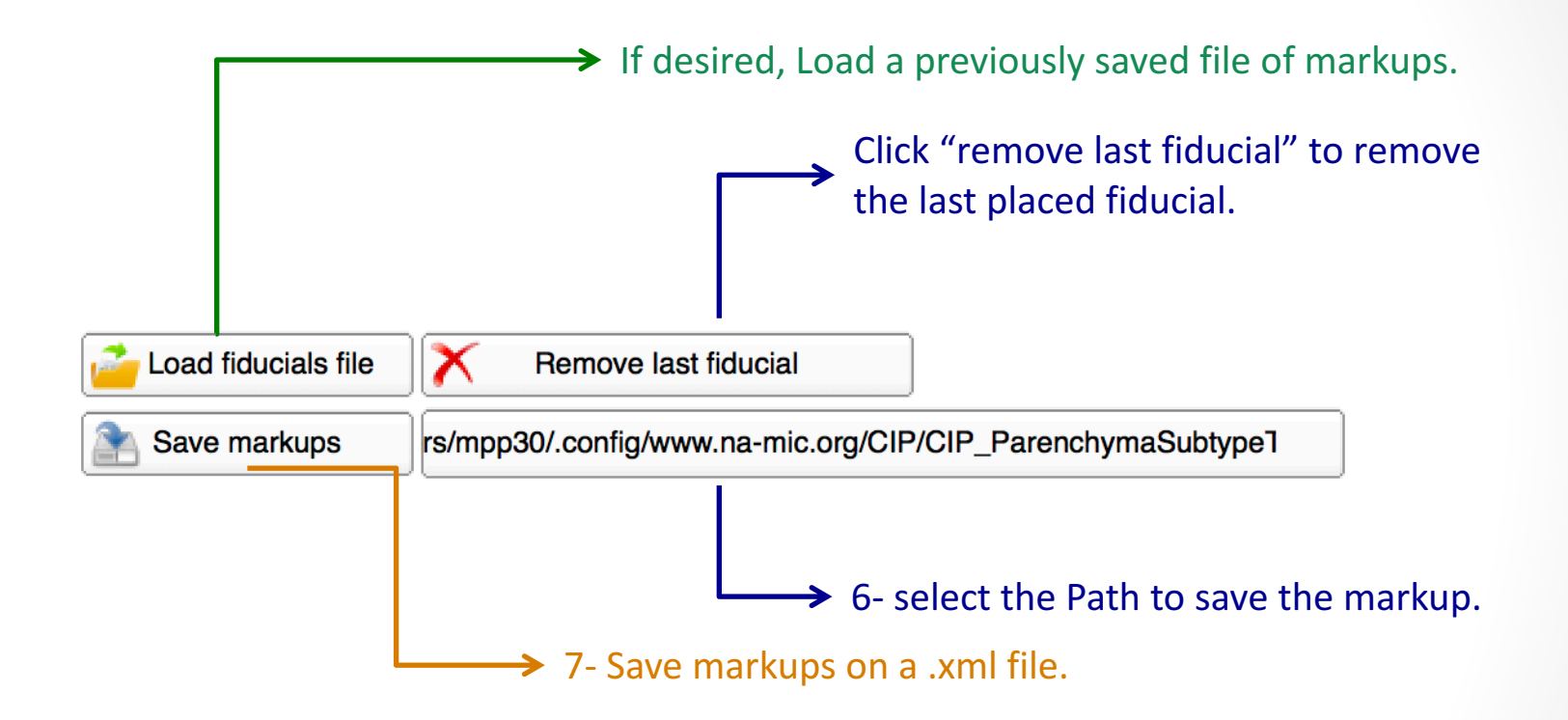

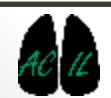

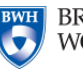

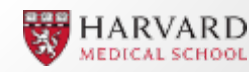

- The Parenchymal Subtype Training module is part of the Chest Imaging Platform extension for 3D Slicer www.chestimagingplatform.org
- This work is funded by the National Heart, Lung, And Blood Institute of the National Institutes of Health under Award Number R01HL116931. The content is solely the responsibility of the authors and does not necessarily represent the official views of the National Institutes of Health.
- Contributors:
  - Raúl San José Estepar
  - Applied Chest Imaging Laboratory
  - Brigham and Women's Hospital
  - Harvard Medical School

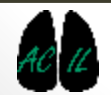

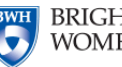

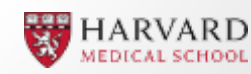